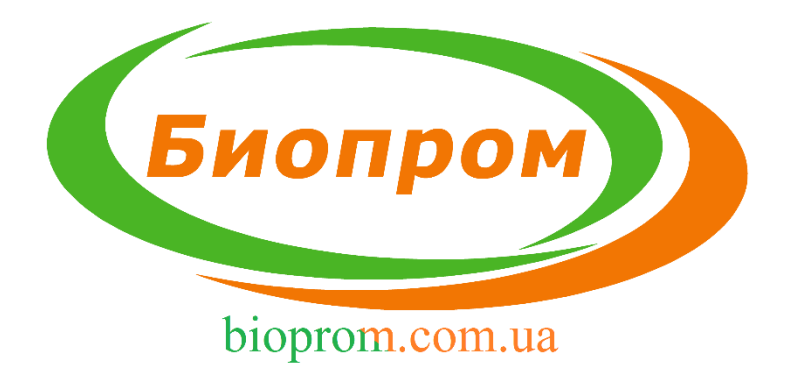

# ИНСТРУКЦИЯ ПО ЭКСПЛУАТАЦИИ МИКРОПРОЦЕССОРНОГО РЕГУЛЯТОРА ТЕМПЕРАТУРЫ AIR BIO PID

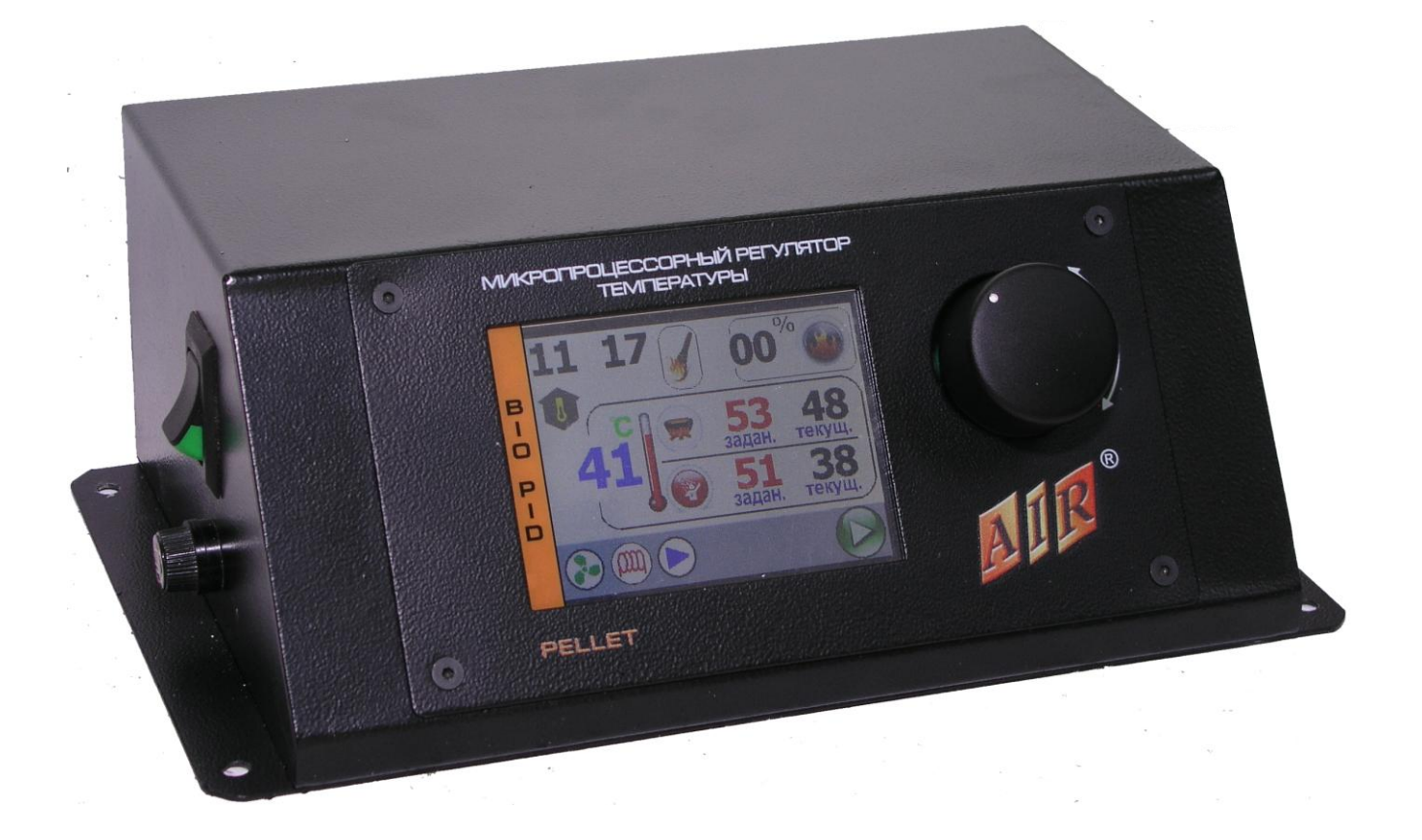

### оглавление

| 1 ВВЕДЕНИЕ                                   | 3  |
|----------------------------------------------|----|
| 2 БЕЗОПАСТНОСТЬ И УСТАНОВКА                  | 4  |
| 2.2 Установка регулятора                     | 4  |
| 2.3 Замена предохранителя                    | 7  |
| 2.4 Размещение датчиков                      | 7  |
| 2.5 Термостат безопасности STB               | 8  |
| З ОПИСАНИЕ И ИСПОЛЬЗОВНИЕ МИКРОПРОЦЕССОРНОГО |    |
| РЕГУЛЯТОРА AIR BIO PID                       | 9  |
| 3.1 Элементы управления:                     | 9  |
| 3.2 Вид и описание главного экрана           | 10 |
| 3.3 Настройка температуры котла              | 10 |
| 3.4 Регулировка температуры бойлера (ГВС)    | 11 |
| 3.5 Выбор приоритета работы                  | 12 |
| 4 МЕНЮ ПОЛЬЗОВАТЕЛЯ                          | 14 |
| 4.1 Запуск в автоматическом режиме           | 15 |
| 4.2 Остановка                                | 15 |
| 4.3 Настройка режима PID                     | 16 |
| 4.3.1 Настройка золоудаления                 | 17 |
| 4.3.2 Настройка параметров подачи топлива    | 18 |
| 4.3.3 Корректировка вентилятора              | 18 |
| 4.3.4 Настройка очистки горелки              | 19 |
| 4.4 Дата/Время                               | 21 |
| 4.5 Ручное управление                        | 22 |
| 5 СЕРВИСНОЕ МЕНЮ                             | 25 |
| 5.1 Безопасность                             | 25 |
| 5.2 Меню розжига                             | 27 |
| 5.2.1 Корректировка вентилятора              | 28 |
| 5.2.2 Окончание розжига                      | 29 |
| 5.2.3 Подача топлива                         | 30 |
| 5.2.4 Золоудаление                           | 31 |
| 5.3 Темп. вкл. насосов                       | 31 |
| 5.4 Время гашения                            | 33 |
| 6 СИГНАЛЫ ТРИВОГИ, СООБЩЕНИЯ ОБ ОШИБКЕ       | 34 |
| 7 ТЕХНИЧЕСКИЕ ХАРАКТЕРИСТИКИ                 | 35 |
| 8. ГАРАНТИЙНЫЕ ОБЯЗАТЕЛЬСТВА                 | 36 |
| ГАРАНТИЙНЫЙ ТАЛОН                            | 39 |

#### 1 ВВЕДЕНИЕ

Регулятор температуры AIR BIO PID предназначен для управления котлом ЦО, оснащенного горелкой с червячным питателем. Регулятор управляет: плавным изменением мощности вентилятора, включением насоса центрального отопления (далее ЦО) и горячего водоснабжения (далее ГВС). AIR BIO PID может быть использован в пеллетных горелках с автоматическим розжигом.

Благодаря возможности подключения к регулятору AIR BIO PID через интерфейс RS 485 модулей расширения, регулятор также управляет клапаном смесителя трех- или четырехходового клапана и дополнительным смешивающим насосом, частотным преобразователем (для мощных насосов), а также регулированием уровня топлива в бункере. Кроме того, к регулятору может быть подключен модуль GSM, который используется для контроля работы котла через мобильную сеть.

Регулятор AIR BIO PID может также работать с комнатным термостатом, работающим на основе контакта замкнут/разомкнут.

AIR BIO PID управляет двумя независимыми процессами:

а) регуляция температуры:

Алгоритм PID устанавливает необходимую мощность котла для достижения нужной температуры, благодаря чему нет резких изменений температуры в дымоходе, а также в камере сгорания. Процесс горения может быть постоянным, без перерывов, с мощностью от 1% (состояние поддержки огня) до 100% (максимальная мощность котла).

б) регулирование процесса сжигания:

Автоматическое дозирование топлива. Уникальное программное обеспечение автоматически изменяет количество топлива.

Регулятор AIR BIO PID выпускается в металлическом корпусе, как отдельно стоящее устройство для установки на котле либо в другом удобном месте.

В стандартную комплектацию входит:

- датчик температуры ЦО длиной 4м;

- датчик температуры ГВС 4м;
- датчик температуры корзины 2м;
- датчик температуры дымовых газов 4м;
- шнур подключения тена 2м;
- шнур подключения золоудаления 2м;
- шнур подключения очистки 2м;

- шнур питания – 2м.

Польза и выгода от использования регулятора AIR BIO PID:

- экология: низкий уровень пыли и газов вредных для окружающей среды, низкая температура дымовых газов

- экономия: эффективное использование топлива

#### 2 БЕЗОПАСТНОСТЬ И УСТАНОВКА

#### 2.1 Безопасность

Перед началом установки, необходимо внимательно ознакомиться со следующими требованиями, а также их выполнить:

- регулятор не может быть использован не по назначению.

- регулятор не должен быть использован в местах:

а) с высоким содержанием пыли,

- б) подверженных воздействию высоких электромагнитных помех,
- в) с высокой влажностью,
- г) подверженных воздействию прямых солнечных лучей,
- д) в среде легковоспламеняющихся газов.

- следует использовать дополнительные средства защиты предохраняющие котел и инсталляцию от повреждений в случае отказа регулятора или ошибок в программном обеспечении, регулятор не может быть использована в качестве единственной защиты от чрезмерного превышения температуры в котле и от возврата пламени в реторту. Поэтому следует устройства использовать дополнительные защиты. например, термостат безопасности STB и дополнительную защиту реторты – систему заливки водой емкости с топливом, и др.

#### 2.2 Установка регулятора

Регулятор AIR BIO PID выпускается в металлическом корпусе, как отдельно стоящее устройство для установки на котле либо в другом удобном месте.

При установке и эксплуатации следует придерживаться следующих правил:

 Все монтажные работы, связанные с установкой/демонтажем устройства или электропроводки, должны осуществляться после отключения устройства от электросети.

– Перед началом эксплуатации устройства следует тщательно ознакомиться с приложенной инструкцией.

– Сохранить руководство по эксплуатации и ссылаться на него в случае действия с устройством в будущем.

 Соблюдать все принципы и предупреждения из руководства по эксплуатации устройства.

– Запрещается прикасаться к контактам или к другим компонентам устройства, которые находятся под напряжением.

4

 Монтаж и демонтаж отдельно стоящего устройства, а также вся проводка должны быть выполнены квалифицированным электриком, согласно действующим нормам.

 – Разъёмы подключения внешних устройств к регулятору находятся на задней панели устройства (рис. 1).

– Производитель не несет ответственности за повреждения, связанные с неправильным подключением устройств к регулятору.

– В случае возникновения каких-либо сомнений, касающихся безопасного подключения устройства или его использования, следует связаться с поставщиком или производителем устройства.

- Устройство использовать по назначению.

- Устройство не является игрушкой, не разрешать детям играть с ним.

– Не разрешать детям играть с какими – либо элементами устройства.

 Защитить доступ к маленьким элементам, например винтам, колышкам, от детей. Эти элементы могут находится в комплекте с настоящим устройством и в случае их поглощения могут стать причиной удушья ребенка.

– Нельзя вносить изменения в электрические и механические узлы устройства. Такие изменения могут быть причиной неправильной работы устройства, не соответствие нормам и негативно влиять на работу устройства.

 Нельзя просовывать через щели, например вентиляционные, никаких предметов во внутрь устройства - это может стать причиной короткого замыкания, удара электрическим током, пожара или повреждения устройства.

 Не допускать, чтобы во внутрь устройства попала вода, влага, пыль - это может вызвать короткое замыкание, электрический удар, пожар или повреждение устройства.

 Обеспечить правильную вентиляцию устройства, не закрывать и не загораживать вентиляционные отверстия, обеспечить свободное протекание воздуха вокруг устройства.

 Устройство устанавливать внутри помещений, если оно не приспособлено работать снаружи.

– Не допускать, чтобы устройство подвергалось ударам и вибрациям.

– Подключая устройство, проверьте, чтобы электрические параметры питающей сети соответствовали диапазону работы устройства.

– Подключая устройство, следует убедиться, что оно не вызовет перегрузку электрической цепи. Избегать подключения устройства к одной электрической цепи с двигателями и другими устройствами, вызывающими импульсные помехи (например, стиральные машины, холодильники, и т.д.)

– Перед подключением каких-либо проводов и периферических устройств к устройству обязательно отключить электропитание.

5

– Чтобы полностью отключить устройство от электропитания, необходимо вынуть штепсель из розетки, в частности когда устройство не будет использоваться некоторое время.

– Защищать провод электропитания от повреждений, он должен быть размещен таким образом, чтобы никто по нему не ходил, на проводе не должны устанавливаться или кратковременно находиться какие-либо предметы.

– Все подключения выполнять в соответствии с монтажной схемой электрической инсталляции и местными нормами по электрической инсталляции.

– Перед началом каких-либо действий по консервации необходимо обязательно отключить устройство от электропитания.

– Для чистки корпуса устройства нельзя применять бензин, растворители и другие химические средства, которые могут повредить корпус устройства. Рекомендуем использовать мягкую хлопчатобумажную ткань.

– Запрещена эксплуатация устройства с поврежденными проводами. Поврежденный кабель может заменить сервис, кабель должен быть новым, с такими же параметрами, как и оригинальный.

Все сервисные операции, кроме чистки, замены предохранителей и установки параметров, должны выполняться сертифицированным сервисным центром или сервисом производителя.

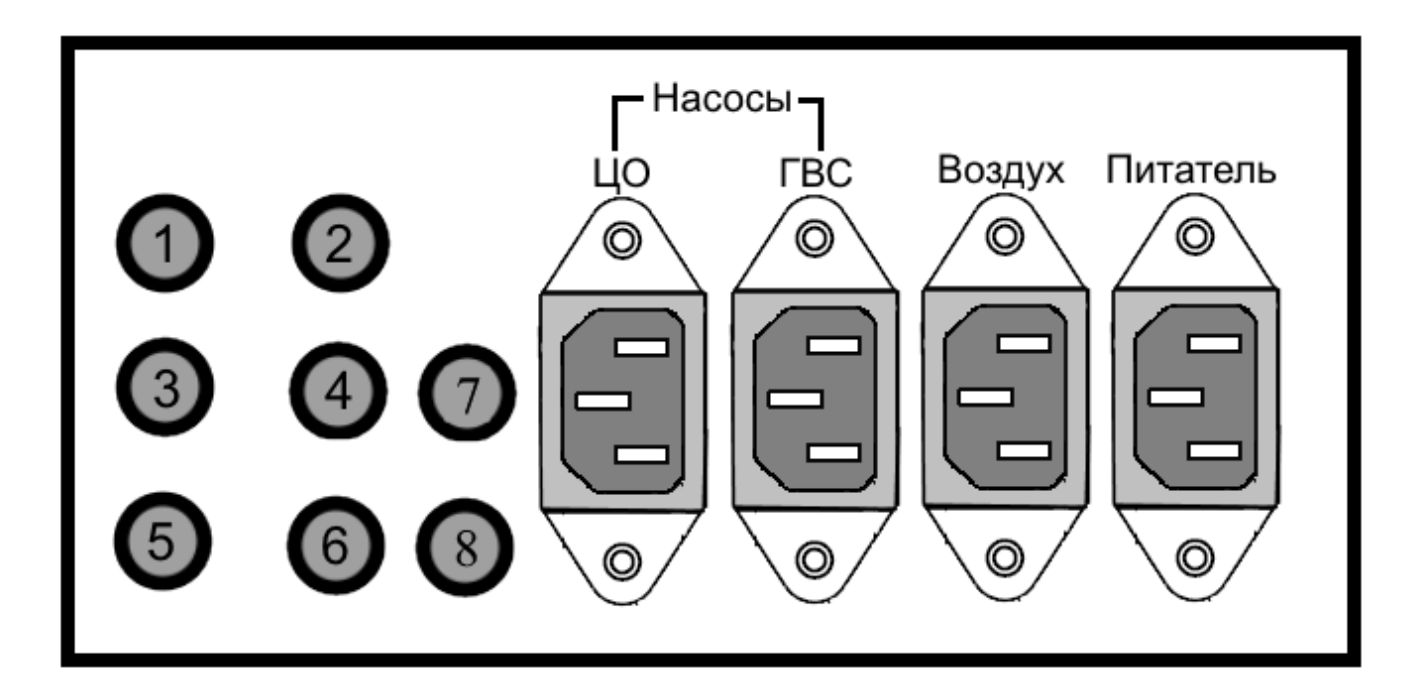

Рисунок 1 – Задняя панель регулятора AIR BIO PID.

1-Датчик ГВС.

2-Датчик ЦО.

6- Питание регулятора.

7- Внутренний шнек.

3-Датчик корзины.

8- Очистка.

4-Датчик топочных газов.

5-Нагревательный элемент(тен).

#### 2.3 Замена предохранителя

Перед заменой предохранителей в устройстве, следует убедиться, что оно отключено от электросети.

Разъем предохранителя выведен на корпус регулятора. Гнездо предохранителя обозначены "FUSE"(рис. 3).

Для замены демонтировать крышку гнезда предохранителя, а затем заменить предохранитель на аналогичный.

#### 2.4 Размещение датчиков

На рисунке 2 показано схематическое расположение датчиков температуры.

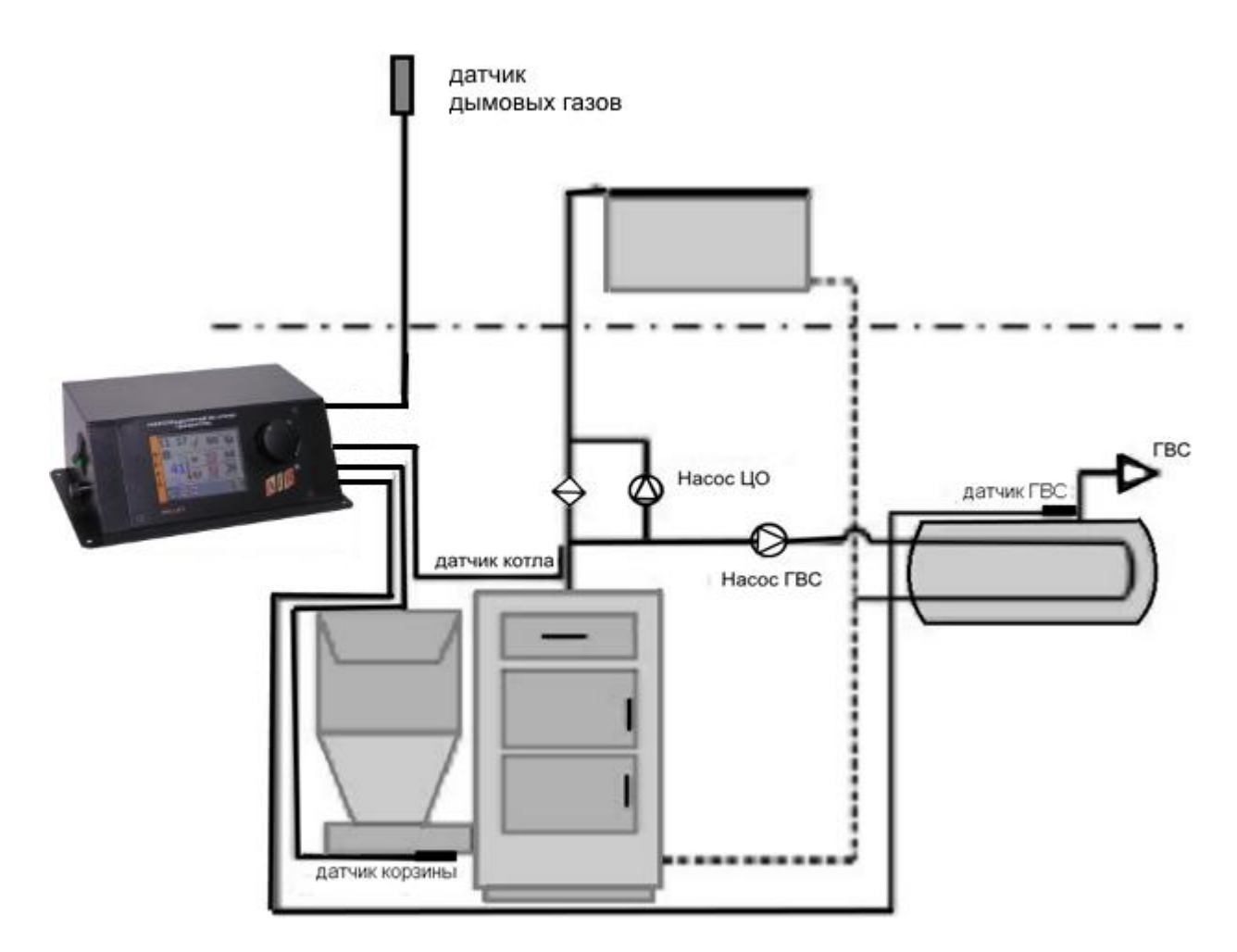

Рисунок 2 – Схематическое расположение датчиков температуры

Датчик температуры котла должен быть помещен в сухую погружную гильзу на котле. В случае отсутствия капилляров в котле, датчик должен быть установлен на питающей трубе котла, установите его так, чтобы сохранить

близкий контакт с источником тепла. Для корректного определения температуры датчик следует теплоизолировать от окружающей среды.

**Датчик температуры** горячей воды должен быть установлен в сухой погружной гильзе в бойлере.

Датчик температуры питателя (корзины) следует установить на питателе. Датчик температуры дымовых газов разместить в борове котла.

#### **2.5 Термостат безопасности STB**

Производитель рекомендует установить ТЕРМОСТАТ БЕЗОПАСНОСТИ STB, который защищает котел от перегрева в случае неконтролируемого увеличения температуры.

Термостат с помощью монтажной пружины следует установить на трубе с исходящей горячей водой таким образом, чтобы он плотно прилегал к поверхности трубы. Красный индикатор указывает на то, что цепь вентилятор разомкнута.

Для повторного запуска вентилятора следует нажать кнопку на термостате. Условием повторного включения термостата является температура ниже 80±5°С.

### 3 ОПИСАНИЕ И ИСПОЛЬЗОВНИЕ МИКРОПРОЦЕССОРНОГО РЕГУЛЯТОРА AIR BIO PID

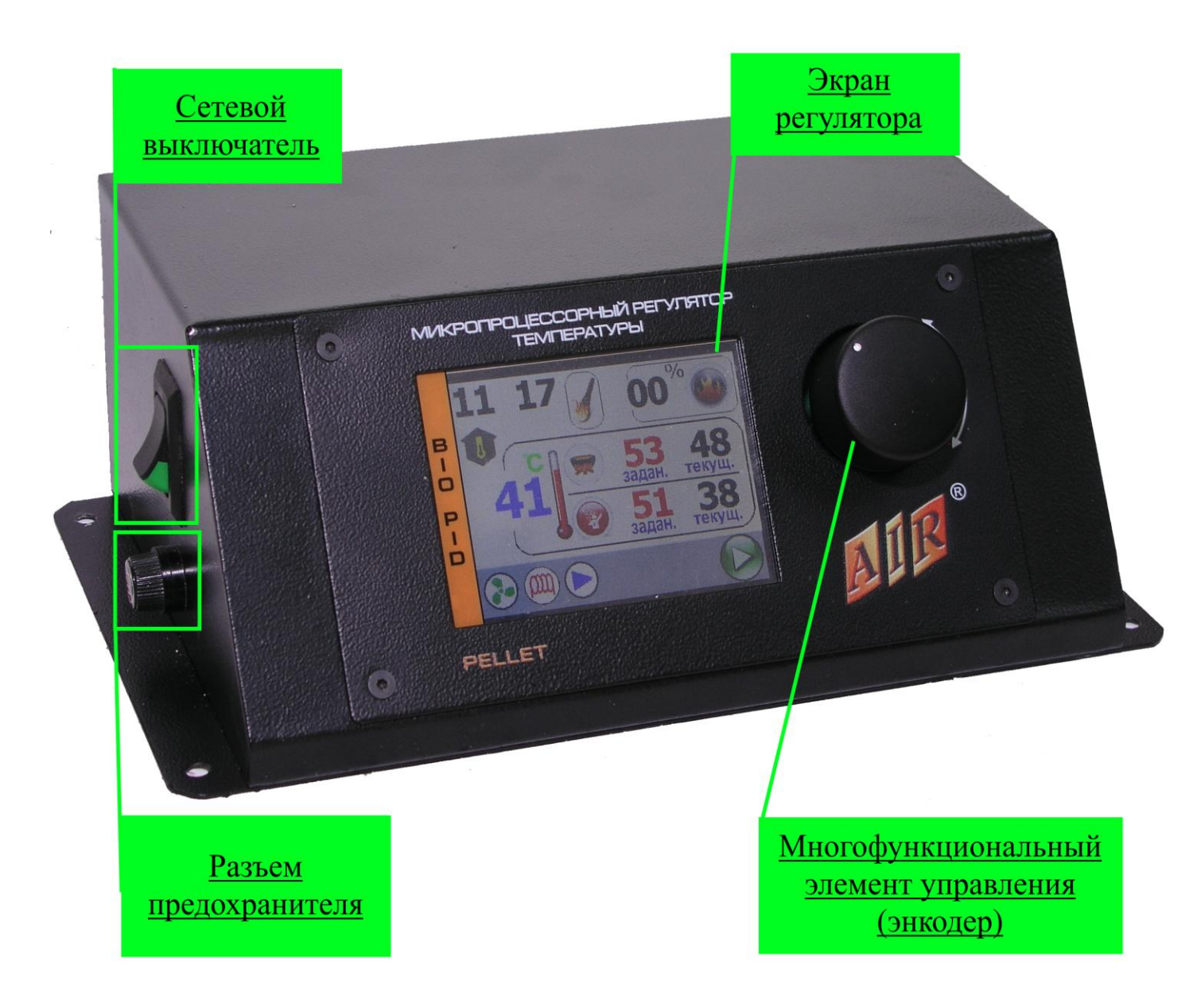

Рисунок 3 – Внешний вид регулятора

#### 3.1 Элементы управления:

- Сетевой выключатель: включение/ выключение питания регулятора

– Многофункциональный элемент управления: соединяет в себе кнопку выбора пункта меню и поворотный механизм, для перемещения по меню. Поворот ручки на главном экране – изменение настроек температуры ЦО, поворот вправо уменьшает значение параметра ЦО, поворот влево увеличивает значение параметра. Нажатие ручки включает меню регулятора.

#### 3.2 Вид и описание главного экрана

На дисплее регулятора AIR BIO PID отображается текущее состояние работы котла (рис. 4):

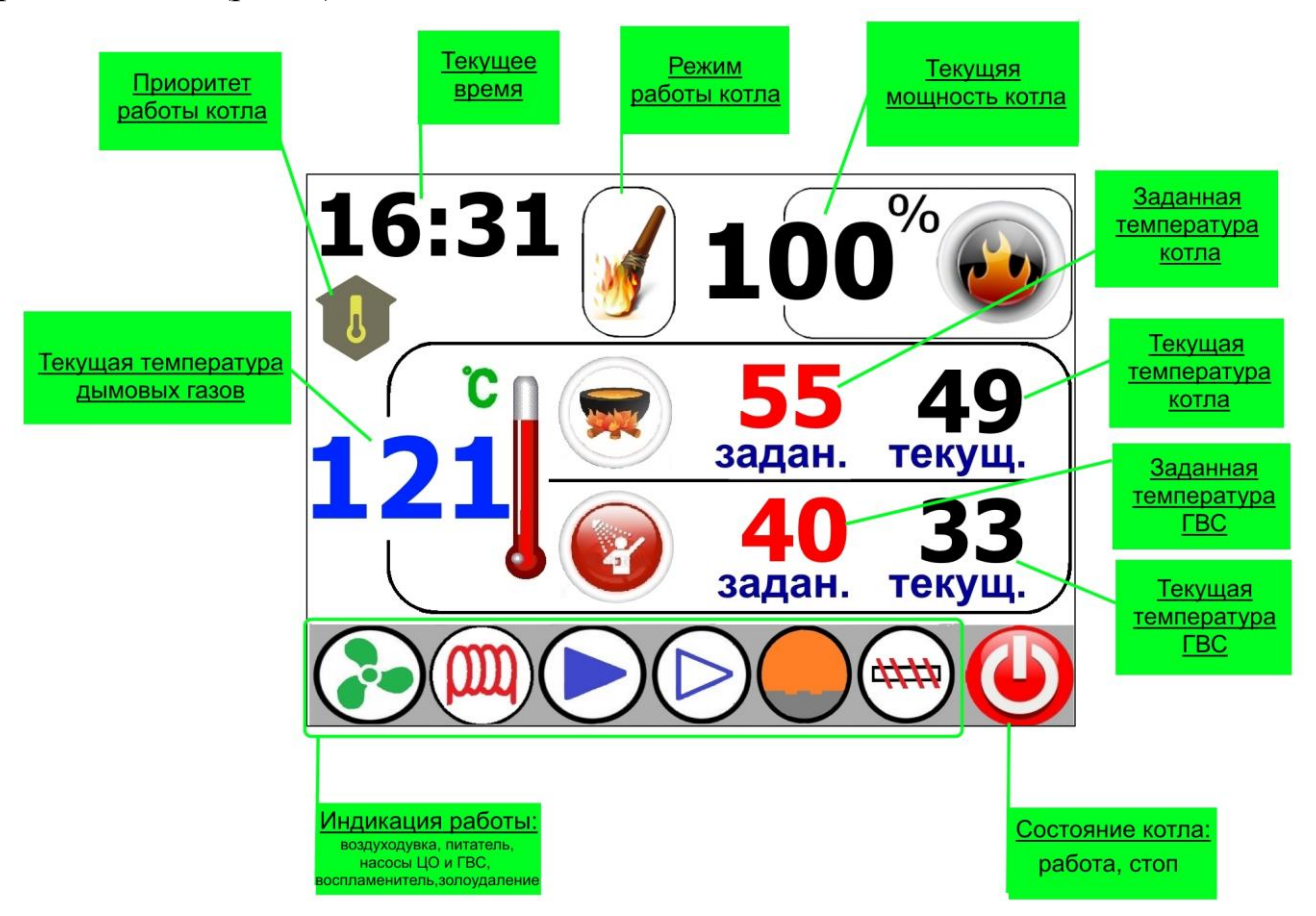

Рисунок 4 – Главный экран регулятора AIR BIO PID

#### 3.3 Настройка температуры котла

Настройка температуры котла производится поворотом ручки регулировки вправо для уменьшения температуры, влево – для увеличения, на главном экране регулятора.

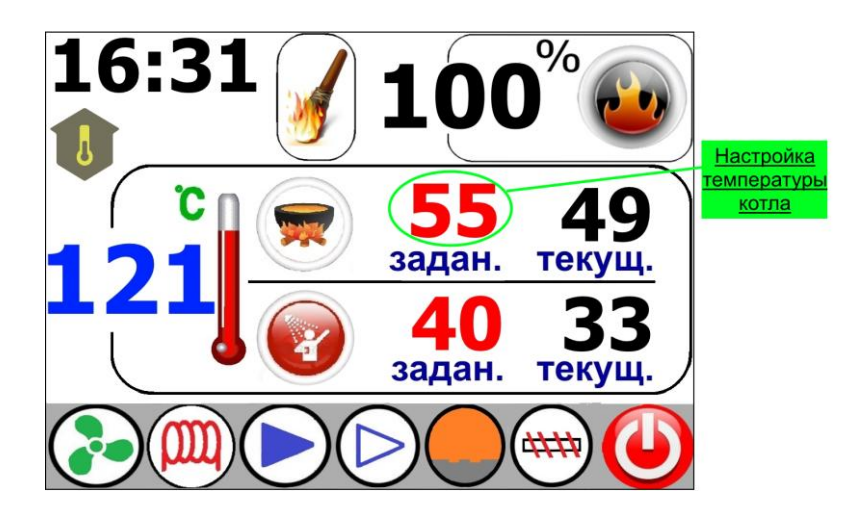

Рисунок 5 – Изменение температуры котла

Понижение значения температуры котла, пока на дисплее не появится иконка приведет к выключению котла. Эта функция используется в случае, если в системе центрального отопления используется вторая система, которая нагревает воду (ГВС). Эта функция используется только в летнее время. Если к регулятору не подключен датчик температуры ГВС эта функция не возможна.

#### 3.4 Регулировка температуры бойлера (ГВС)

Для изменения параметров нагрева бойлера необходимо зайти в меню регулятора (рис 6)

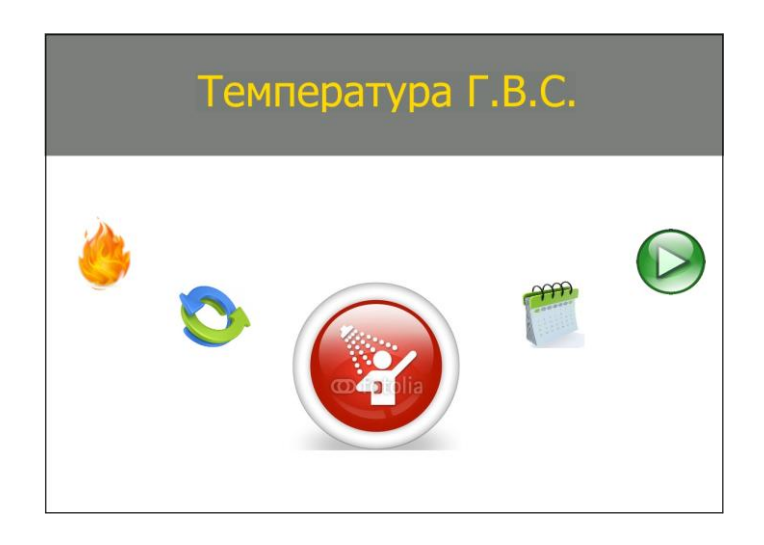

Рисунок 6 – Меню контролера

Проворачивая рукоятку энкодера передвигать элементы меню пока в центре экрана не появится иконка, (), «Настройка ГВС». Кратковременно

нажать на рукоять откроется меню настройки бойлера (рис 7). В данном меню настраивается два параметра работы ГВС. Температура нагрева бойлера и гистерезис включения насоса. Температура регулируется от 40°С до 80 °С, с шагом 1°С. Гистерезис насоса – 1°С до 10°С, с шагом 1°С.

Поворотом энкодера выбирается нужный параметр ГВС (выбранный элемент окаймлен красным прямоугольником). Для его изменения кратковременно нажать на энкодер. Цифры поменяют свой цвет на красны – можно изменять параметр. Поворотом энкодера вправо/влево выставляется нужное значение параметра. Повторное нажатие на энкодер подтверждает изменение параметра, цифры снова становятся черного цвета. После того как настроены все параметры для возврата в главное меню  $\searrow$  энкодером выбрать иконку, , и нажать кнопку энкодер. Микропроцессорный регулятор выйдет в главное меню рис.6.

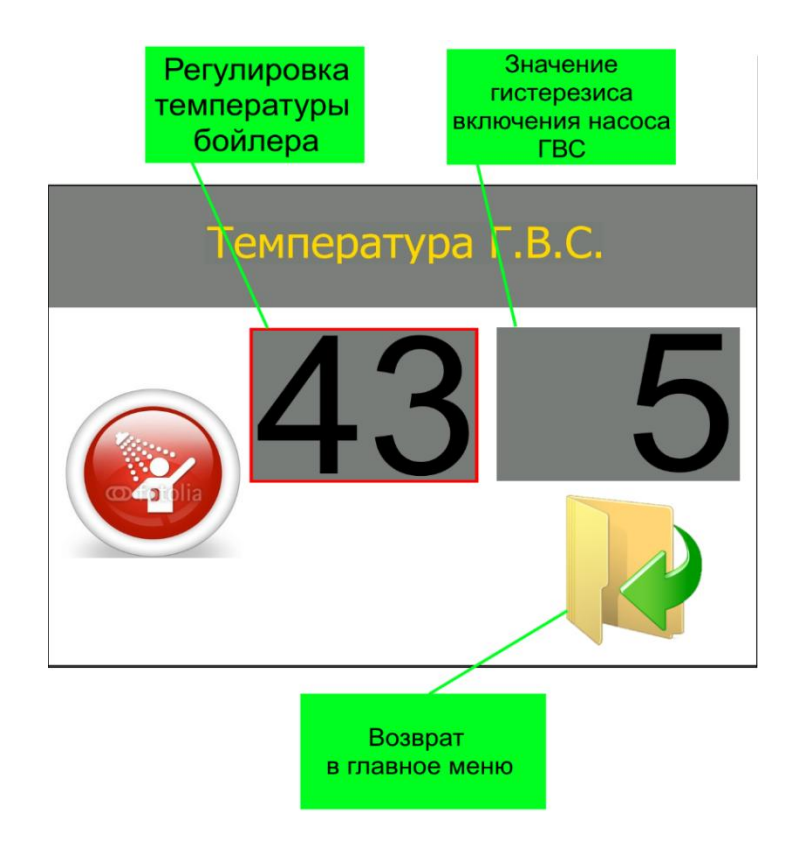

Рисунок 7 – Меню настройки параметром ГВС

### 3.5 Выбор приоритета работы

В регуляторе AIR BIO PID есть возможность выбора одного из трех режимов работы:

- приоритет ГВС;
- отопление дома;
- параллельные насосы.

Для выбора режима работы перейти в главное меню регулятора и поворотом энкодера вправо/влево перейти к иконке,  $\heartsuit$ , «Режим работы»(рис. 8).

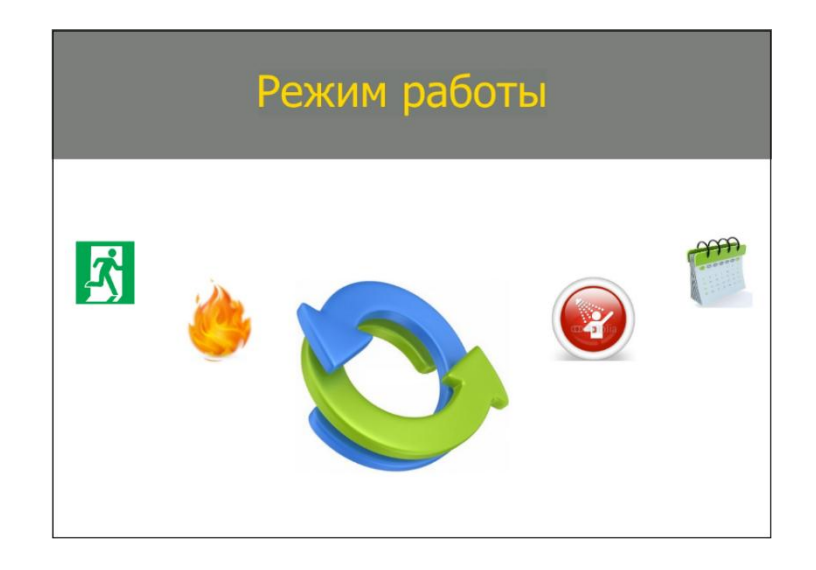

Рисунок 8 – Главное меню (выбор режима работы)

Кратковременно нажать на рукоять откроется меню выбора режима работы (рис. 9).

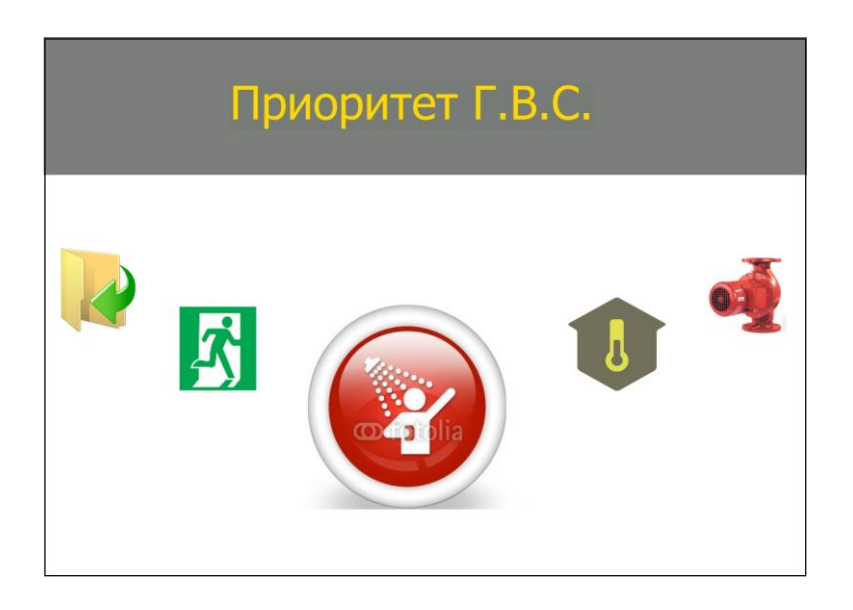

Рисунок 9 – Меню режима работы котла

Меню содержит три иконки режима работы. Для выбора режима поворотом энкодера влево/вправо переместить меню до нужного и нажать на кнопку энкодера. Регулятор выйдет на основной экран и в соответствующем месте появится индикация режима – режим работы изменен.

Иконки соответствуют следующим режимам:

- **1**, приоритет ГВС;
- U, отопление дома;

– 🧐, параллельные насосы,

а иконки 🧖, 🛐 - выход в предыдущее меню и выход на главный экран, соответственно.

#### 4 МЕНЮ ПОЛЬЗОВАТЕЛЯ

Для входа в меню пользователя на главном экране регулятора (рис 4) кратковременно нажать кнопку энкодера. На экране отобразится меню пользователя (рис. 6,7):

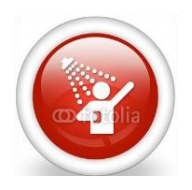

<u>Температура ГВС</u> – меню настройки параметров ГВС, пункт 3.4.

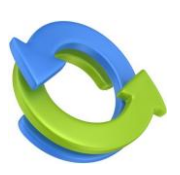

<u>Режим работы</u> – выбор режима работы котла, пункт 3.5

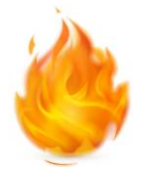

<u>Настройка режима PID</u> – используется для настройки параметров работы котла во время процесса сжигания. Здесь задаются параметры времени и паузы между дозами, мощность вентилятора, активация продувки во время подачи топлива и включение питателя.

<u>Дата/Время</u> – используется для установки в системе текущего времени и даты.

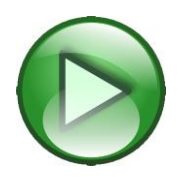

<u>Розжиг/Гашение</u> – используется для запуска автоматического режима работы горелки. При работе горелки в авто режиме – для выключения. Изображение изменится на

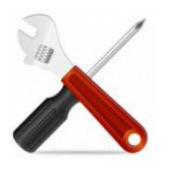

<u>Сервисное меню</u> – вход выполняется по коду. Содержит в себе другие меню. Меню открывается в соответствии с введенным цифровым кодом.

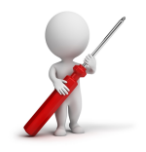

<u>Ручное управление</u> – используется для проверки всех подключенных механических частей котла, а также для ручного розжига котла.

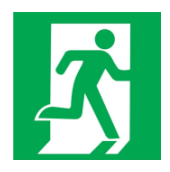

<u>ВЫХОД</u> – возврат на главный экран регулятора. При выборе режима работы и запуске горелке не используется, возврат на главный экран происходит автоматически.

#### 4.1 Запуск в автоматическом режиме

Регулятор AIR BIO PID может автоматически управлять процессом розжига и остановкой в пеллетных горелках.

Процесс розжига заключается в автоматическом дозировании топлива к горелке, запуске воспламенителя и включении вентилятора. Начальная доза и время, в течение которого должен разгореться пеллета в горелке регулируется в зависимости от конструкции данной горелки и устанавливается изготовителем горелки или сервисным работником.

Чтобы начать процесс розжига необходимо зайти в главное меню контролера, когда регулятор находится в положении СТОП, кратковременно нажав на кнопку энкодера. Поворотом энкодера влево/вправо выбрать пункт меню «Розжиг»,  $\bigcirc$ , нажать кратковременно на кнопку энкодера. Регулятор вернется на главный экран (рис. 4), в верхней части экрана выведется значок режима работы розжиг,  $\bigcirc$ . Регулятор выполняет 3 попытки розжига, если они будут неудачны выведется сообщение об ошибке на экран, сопровождаемое звуковым сигналом.

Когда розжиг проходит удачно регулятор переходит в рабочий режим и начинает выполнять задание по набору температуры. На экране отобразится значок режима работы, .

#### 4.2 Остановка

Процесс остановки заключается в завершении процесса горения и запуске воздуходувки. Этот процесс занимает разное количество времени (см пункт 5.4 «Время гашения»), воздуходувка в течение 1/3 времени работает с пониженной мощностью, а оставшиеся 2/3 дует на полную мощность. В то же время автоматически активируется режим удаления золы.

Чтобы начать процесс остановки необходимо во время отображения главного экрана, когда регулятор работает, нажать кнопку энкодера. Откроется главное меню, поворотом энкодера влево/вправо выбрать пункт меню «Гашение»,

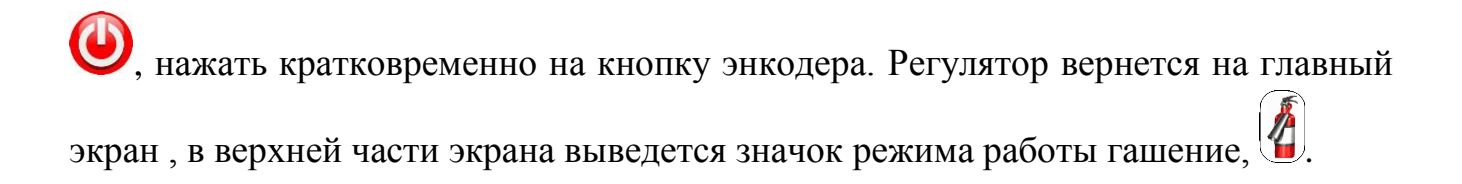

#### 4.3 Настройка режима PID

В данном меню настраиваются параметры работы котла в процессе сжигания топлива. Включает в себя следующие пункты:

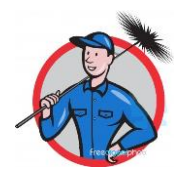

Золоудаление – настраиваются параметры удаления золы из топки горелки (только горелки с устройством удаления золы).

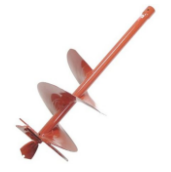

Подача топлива – настраиваются время работы и паузы в подаче топлива при работе горелки на 100% мощности.

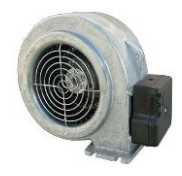

Корректировка вентилятора – настраивается максимальная и минимальная мощность работы вентилятора.

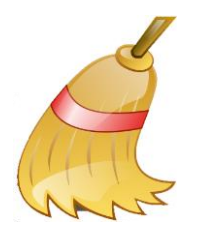

Очистка – настройка параметров очистки топки факельной горелки (только пеллетная горелка Bioprom150).

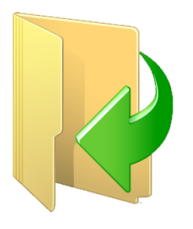

Назад – возврат в предыдущее меню.

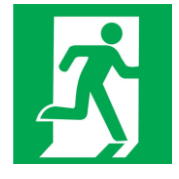

<u>ВЫХОД</u> – возврат на главный экран регулятора. При выборе режима работы и запуске горелке не используется, возврат на главный экран происходит автоматически.

#### 4.3.1 Настройка золоудаления

Для изменения параметров золоудаления необходимо зайти в меню «Настройки режима PID». Поворотом энкодера влево/вправо выбрать пункт меню

«Золоудаление», 🐼, нажать кратковременно на кнопку энкодера – откроется окно настройки параметров золоудаления (рис. 10)

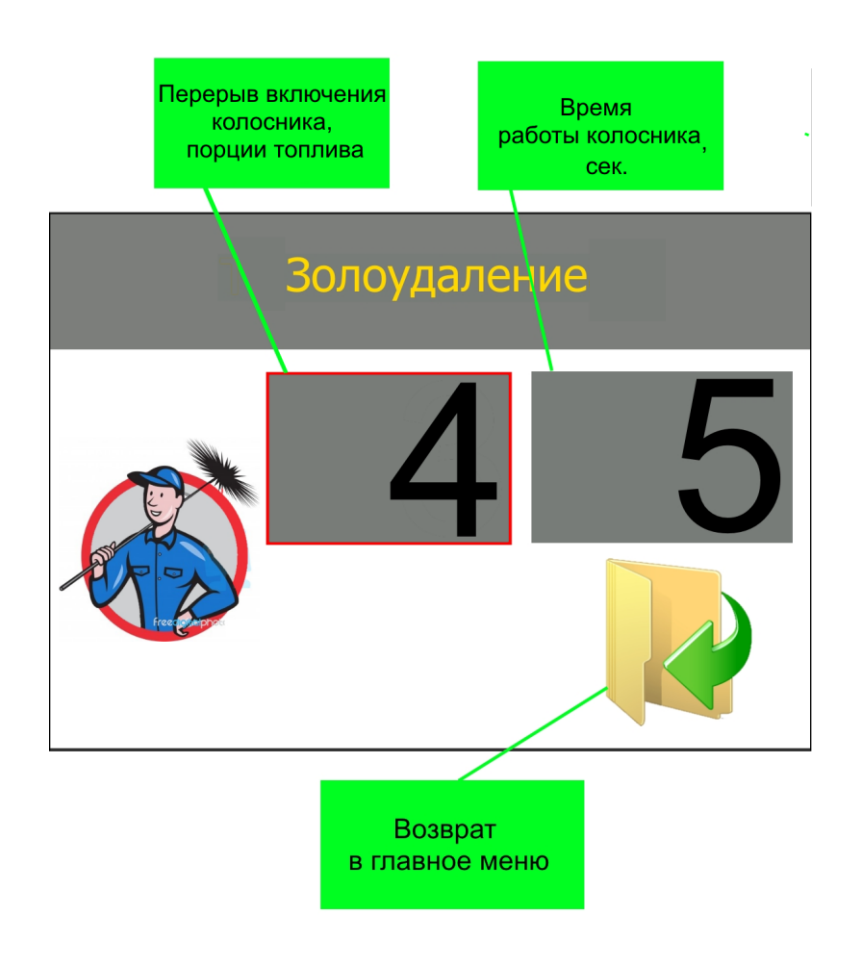

Рисунок 10 – Окно настройки золоудаление

Выбранный параметр будет окаймлён красным прямоугольником. Выбор параметра осуществляется энкодером. Для изменения значения необходимо переместить на него курсор - рамку, кратковременно нажать на кнопку энкодера — цифры поменяют свой цвет на красный, поворотом рукоятки влево/вправо установить нужное значение и подтвердить его повторным нажатием на кнопку энкодера — цифры примут свой прежний вид. Пределы изменения следующие:

– перерыв включения колосника, порций: 1-5;

время работы колосника, сек.:

Для выхода из окна настройки золоудаления переместить курсор - рамку на иконку «Назад», *v*, и кратковременно нажать на кнопку энкодера, регулятор произведет выход в меню «Настройки режима PID».

1-99.

#### 4.3.2 Настройка параметров подачи топлива

Для изменения параметров подачи топлива необходимо зайти в меню «Настройки режима PID». Поворотом энкодера влево/вправо выбрать пункт меню «Подача топлива»,  $\varkappa$ , нажать кратковременно на кнопку энкодера – откроется окно настройки параметров подачи топлива (рис. 11).

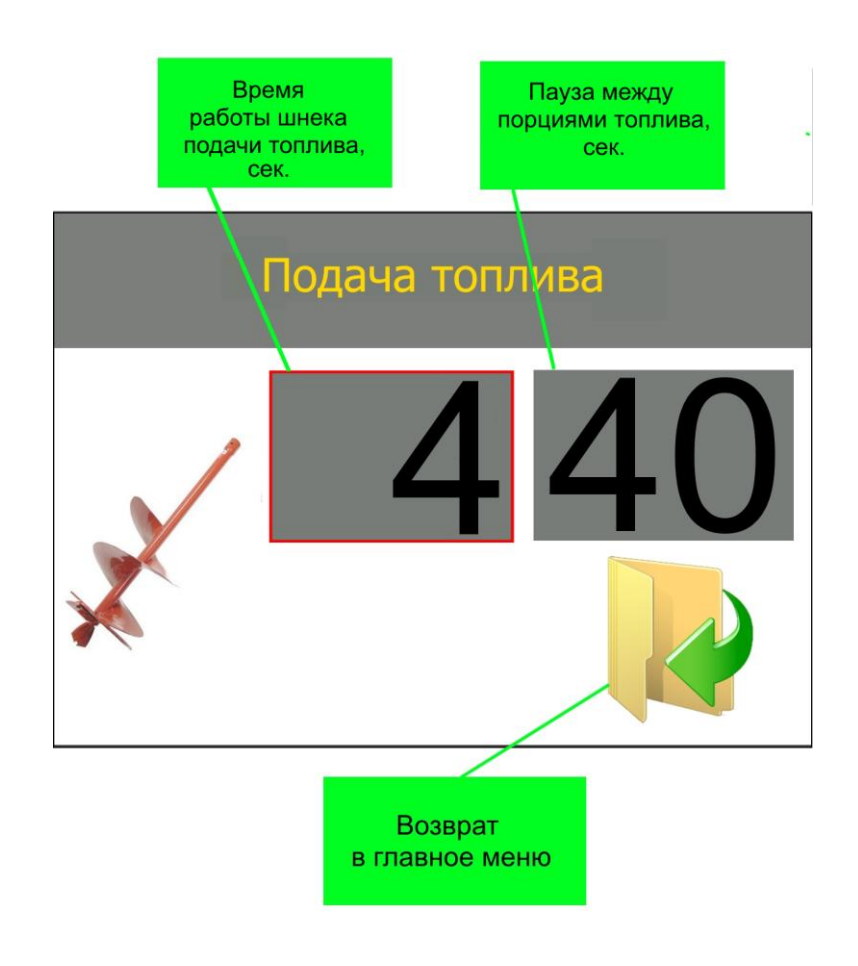

Рисунок 11 – Окно настройки параметров подачи топлива

Изменение значения параметров аналогично пункту 4.1.1.

Пределы значения параметров:

– время работы шнека подачи топлива, сек: 1-99;

– пауза между порциями топлива, сек: 1-99.

Для выхода из окна настройки подачи топлива переместить курсор - рамку

на иконку «Назад», 💜, и кратковременно нажать на кнопку энкодера, регулятор произведет выход в меню «Настройки режима PID».

#### 4.3.3 Корректировка вентилятора

Для изменение максимальной и минимальной мощности вентилятора необходимо зайти в меню «Корректировка вентилятора». Поворотом энкодера влево/вправо выбрать пункт меню «Корректировка вентилятора», , нажать

кратковременно на кнопку энкодера – откроется окно настройки параметров работы вентилятора (рис. 12).

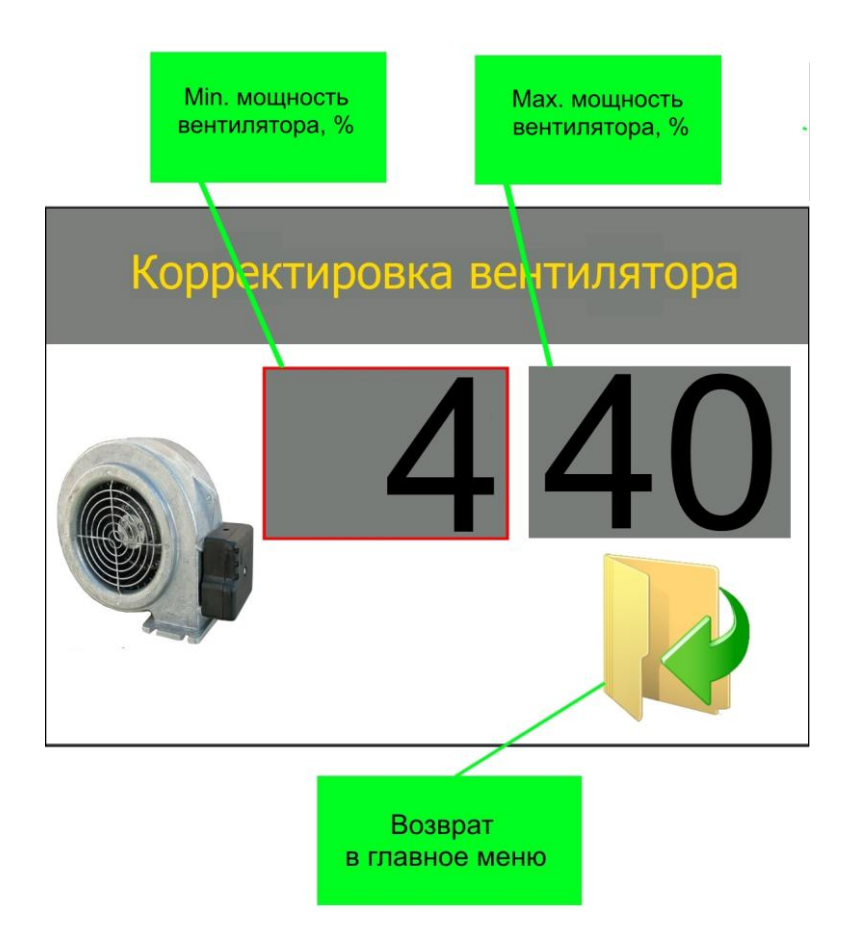

Рисунок 12 – Окно корректировки вентилятора

Изменение значения параметров аналогично пункту 4.1.1.

Пределы значения параметров:

– минимальная мощность вентилятора,%: 1-40;

– максимальная мощность вентилятора,%: 10-100.

Для выхода из окна корректировки вентилятора переместить курсор рамку на иконку «Назад», , и кратковременно нажать на кнопку энкодера, регулятор произведет выход в меню «Настройки режима PID».

#### 4.3.4 Настройка очистки горелки

Для изменение времени и периодичности очистки необходимо зайти в меню «Очистка». Поворотом энкодера влево/вправо выбрать пункт меню «Очистка», «нажать кратковременно на кнопку энкодера – откроется окно параметров очистки котла (рис. 13).

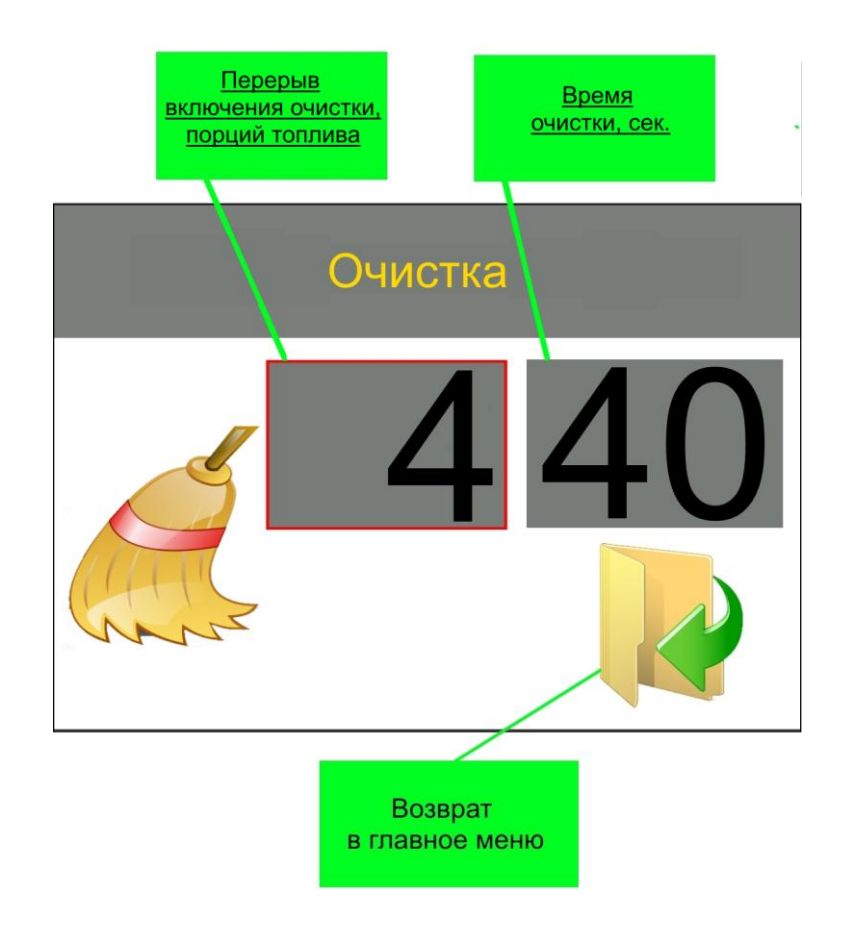

Рисунок 13 – Окно настройки параметров очистки горелки

Изменение значения параметров аналогично пункту 4.1.1.

Пределы значения параметров:

| <ul> <li>перерыв включения очистки, порции:</li> </ul> | 1-99; |
|--------------------------------------------------------|-------|
|--------------------------------------------------------|-------|

– время работы, сек: 1-99.

Для выхода из окна очистки переместить курсор - рамку на иконку «Назад», и кратковременно нажать на кнопку энкодера, регулятор произведет выход в меню «Настройки режима PID».

#### 4.3.5 Настройка ручного режима

Ручной режим используется для работы контроллера на заданной мощности до достижения выставленной температуры, затем происходит переход в состояние «Поддержка», в котором горелка работает на 5% % (мощность работы можно изменить, см. пункт 5.5) мощности без подачи топлива. При снижении температуры на значения гистерезиса от заданной включается режим «Розжиг» и работа контроллера повторяется.

Данный режим включается путем установки параметра мощности отличным от «0» (от «20» до «99»). Пункт меню настройки ручного режима представлен на рисунке 14.

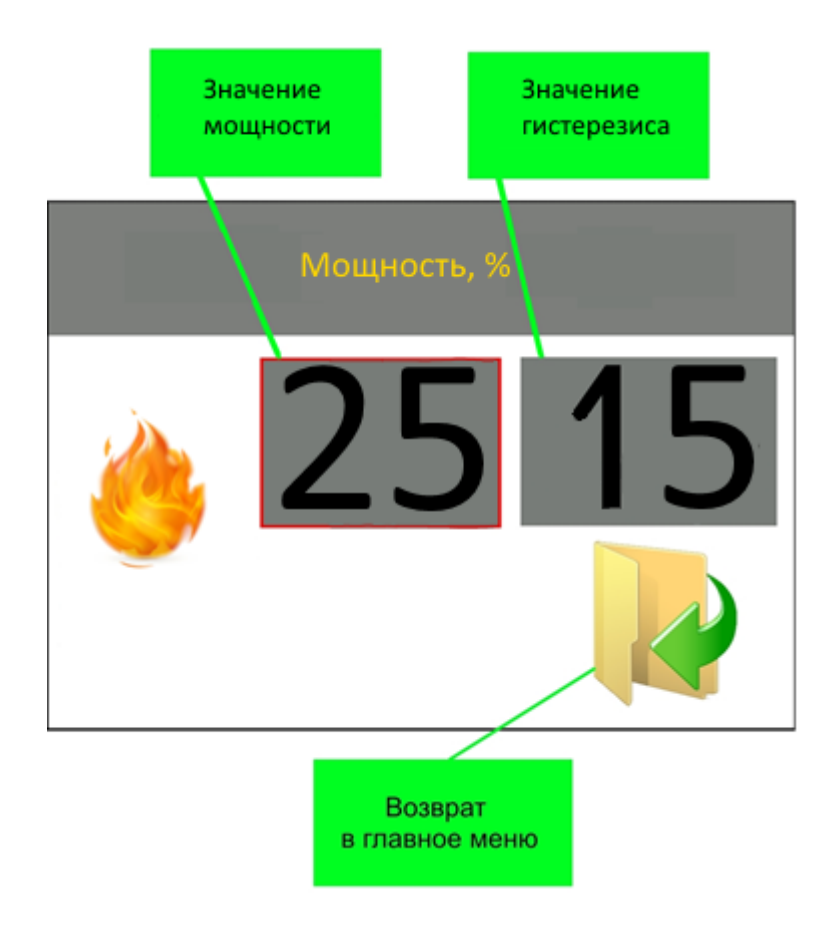

Рисунок 14 – Настройка ручного режима

### **4.4 Дата/Время**

В регуляторе имеется встроенный календарь и часы. Для изменения даты и времени необходимо зайти в меню «Дата/Время». Поворотом энкодера влево/вправо выбрать пункт меню «Дата/Время», <sup>(1)</sup>, нажать кратковременно на кнопку энкодера – откроется окно календаря (рис. 14).

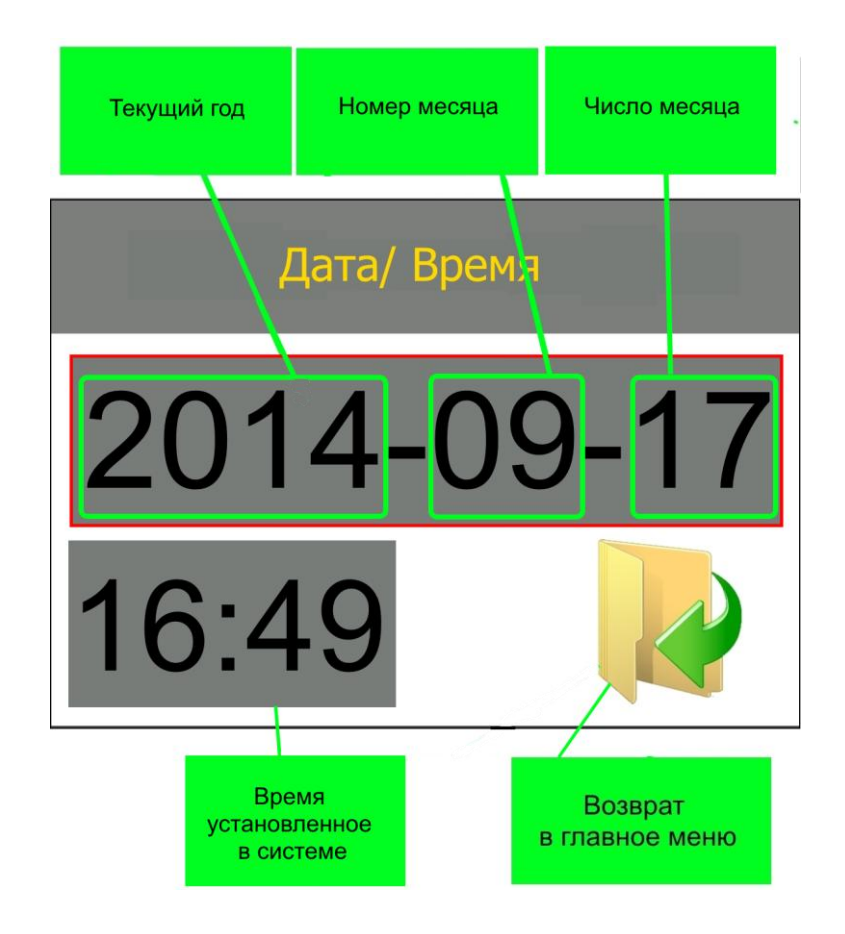

Рисунок 14 – Окно ввода даты и времени

Для изменения даты необходим переместить курсор рамку на изображение даты и кратковременно нажать на кнопку энкодера. Поворотом энкодера влево/вправо установить требуемый год, для подтверждения кратковременно нажать кнопку. После подтверждения года необходимо установить номер месяца, если значение месяца требуемое – кратковременно нажать кнопку энкодера. Последним устанавливается число текущее число (аналогично).

Для изменения времени необходимо переместить курсор рамку на изображение времени и кратковременно нажать на кнопку энкодера. Сначала вводится часы, после вводится минуты.

Для выхода из окна ввода даты и времени переместить курсор - рамку на иконку «Назад», , и кратковременно нажать на кнопку энкодера, регулятор произведет выход в главное меню.

#### 4.5 Ручное управление

Функции ручного меню используются для принудительного включения силовых выходов регулятора.

22

## **!ВНИМАНИЕ!**

В ручном режиме горелка выключает все силовые выходы и прекращает все автоматические действия по регулированию горения, контролю температуры ЦО и ГВС (работает только контроль аварийного тушения горелки).

В ручном управление представлены следующие элементы:

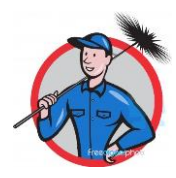

Золоудаление – вкл/выкл колосника горелки.

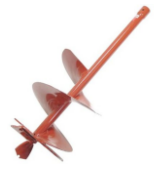

Подача топлива – вкл/выкл шнека подачи топлива.

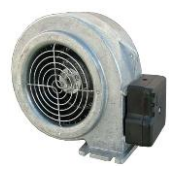

<u>Вентилятор</u> – вкл/выкл вентилятора. Мощность вентилятора настраивается в процентах.

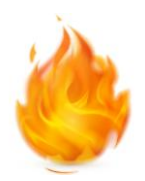

<u>Тэн</u> – вкл/выкл выхода нагревательного элемента.

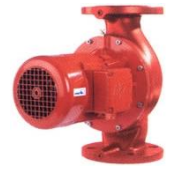

Насос Ц.О. – вкл/выкл насос центрального отопления.

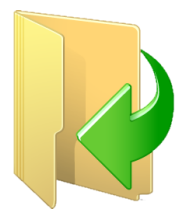

Назад – возврат в предыдущее меню.

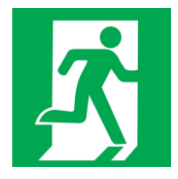

<u>ВЫХОД</u> – возврат на главный экран регулятора. При выборе режима работы и запуске горелке не используется, возврат на главный экран происходит автоматически.

#### 5 СЕРВИСНОЕ МЕНЮ

Для входа в сервисное меню используется код, при вводе которого открывается одно из скрытых меню регулятора.

#### 5.1 Безопасность

В меню безопасности устанавливается максимально допустимая температура котла, дымовых газов, пеллетоприемника. По достижению данных значение регулятор подаст звуковой сигнал с индикацией и начнет выполнять заложенные алгоритмы предотвращения аварии.

Для входа в меню безопасности необходимо в главном меню выбрать пункт «Сервисное меню», , кратковременно нажать кнопку энкодера, в появившемся окне (рис. 15) ввести код **2222**. Поворотом энкодера влево/вправо выбрать пункт «Безопасность», , кратковременно нажать кнопку энкодера – регулятор отобразит меню безопасности.

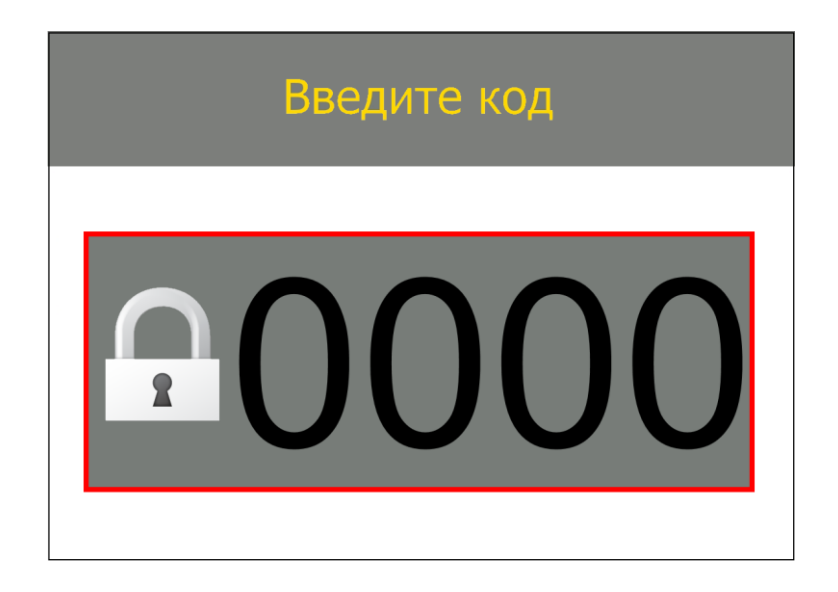

Рисунок 15 – Окно ввода кода

Меню безопасности содержит следующие пункты:

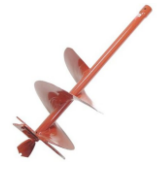

<u>МАХ темп. пеллетоприемника</u> – устанавливается температура в пеллетоприемнике, которая сигнализирует о обратном возгорании топлива. Пределы: 50 – 200°С

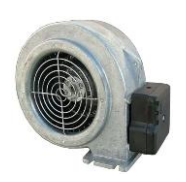

<u>МАХ темп. газов</u> – устанавливается температура дымовых газов. Превышение установленной температуры считается неправильной работой котла. Регулятор подает звуковой сигнал, начинает программу тушения горелки. Пределы: 50 - 400°С.

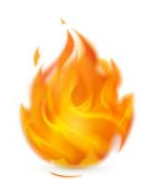

<u>МАХ темп. котла</u> – устанавливается максимально допустимая температура водяной рубашки котла. Во избежание вскипания котла горелка начинает программу тушения. Пределы 50 – 100 °C.

Назад – возврат в предыдущее меню.

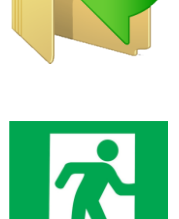

<u>ВЫХОД</u> – возврат на главный экран регулятора. При выборе режима работы и запуске горелке не используется, возврат на главный экран происходит автоматически.

# **!ВНИМАНИЕ!**

Не рекомендуется устанавливать МАХ темп. пеллетоприемника больше 75°С, так как данная температура явно свидетельствует о процессе обратного возгорания топлива. Завышенная величина данного показателя может привести к возгоранию бункера с топливом.

# **!ВНИМАНИЕ!**

Не рекомендуется устанавливать МАХ темп. газов больше 300°С, так как данная температура явно свидетельствует о неправильной работе системы (загрязнение тепло отбирающей поверхности и др.). Завышенная величина данного показателя может привести к выходу из строя датчика температуры дымовых газов (мах темп. 400°С), а также к физическому повреждению дымохода.

# **!ВНИМАНИЕ!**

Не рекомендуется устанавливать МАХ темп. котла выше 97°С для предотвращения вскипания котла.

## **!ВНИМАНИЕ!**

Производитель не несет ответственности за ущерб причинённый вследствие неправильной настройки параметров регулятора.

#### **5.2 Меню розжига**

В меню розжига настраиваются параметры работы элементов участвующих в процессе розжига горелки (только горелки с автоматическим розжигом).

Для входа в меню розжига необходимо в главном меню выбрать пункт «Сервисное меню», , кратковременно нажать кнопку энкодера, в появившемся окне (рис. 15) ввести код 2222. Поворотом энкодера влево/вправо

выбрать пункт «Меню розжига», 🥖, кратковременно нажать кнопку энкодера – регулятор отобразит меню розжига.

Меню содержит следующие пункты:

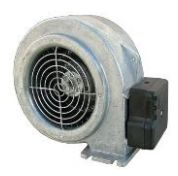

<u>Корректировка вентилятора</u> – в данном пункте устанавливается мощность вентилятора, в момент розжига горелки. В зависимости от применяемого топлива и мощности горелки этот параметр меняется.

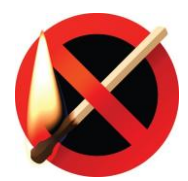

<u>Окончание розжига</u> – содержит параметры, на которые опирается регулятор, при определении наличия возгорания в топке горелки (условия перехода в рабочий режим).

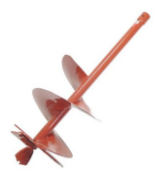

<u>Подача топлива</u> – настраивается время порции топлива при первом розжиге. При повторном розжиге подается <sup>1</sup>/<sub>2</sub> данного значения.

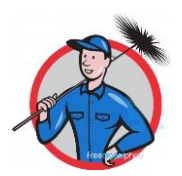

<u>Золоудаление</u> – применяется в горелках со вспомогательной шнековой подачей. Настраивается пауза между включениями и время работы. R

Назад – возврат в предыдущее меню.

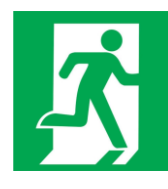

<u>ВЫХОД</u> – возврат на главный экран регулятора. При выборе режима работы и запуске горелке не используется, возврат на главный экран происходит автоматически.

### 5.2.1 Корректировка вентилятора

Данный пункт меню применяется для изменения мощности вентилятора в процессе розжига. Это позволяет уменьшить время розжига горелки в момент старта. Значение подбирается опытным путем. Параметр увеличивается с увеличением мощности горелки.

## **!ВНИМАНИЕ!**

Если максимально допустимого значения данного параметра не достаточно рекомендуется уменьшить размер первой порции топлива при розжиге.

Для входа в окно изменения (рис. 16) необходимо в меню розжига поворотом энкодера влево/вправо выбрать пункт «Корректировка вентилятора»,

у, кратковременно нажать на кнопку. В появившемся окне отобразится текущее значение параметра.

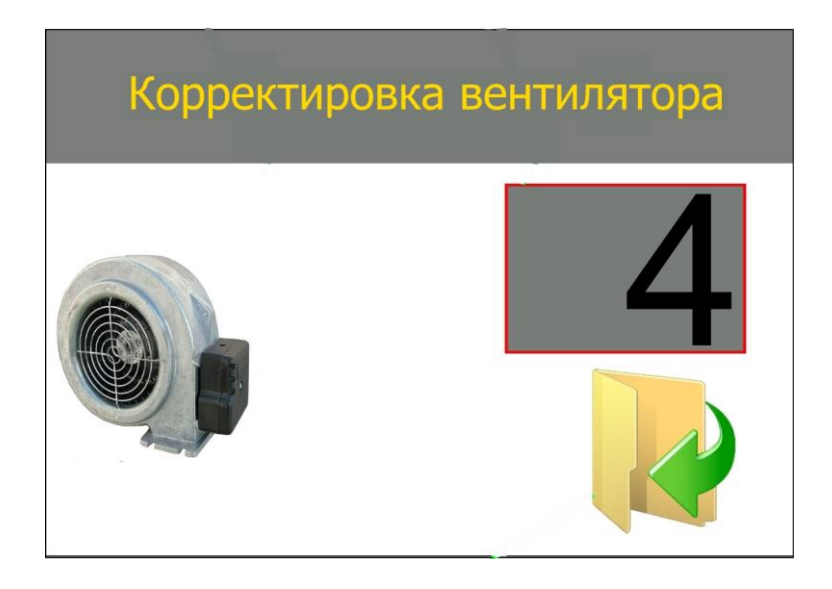

Рисунок 16 – Окно изменения мощности вентилятора (розжиг)

Что бы изменить значение параметра кратковременно нажать на кнопку энкодера, значение поменяет цвет символов на красный. Поворотом энкодера вправо/влево установить требуемое значение, повторным нажатием кнопки подтвердить введенное значение.

Пределы значения:

1 - 30%.

## **!ВНИМАНИЕ!**

Не рекомендуется устанавливать мощность вентилятора при розжиге ниже, чем минимальная мощность вентилятора установленная в пункте 4.1.3. Это может привести к отсутствию подачи воздуха в процессе розжига.

Для выхода из окна корректировки вентилятора переместить курсор - рамку на иконку «Назад», , и кратковременно нажать на кнопку энкодера, регулятор произведет выход в меню розжига.

#### 5.2.2 Окончание розжига

Для входа в окно изменения (рис. 17) необходимо в меню розжига

поворотом энкодера влево/вправо выбрать пункт «Окончание розжига», **У**, кратковременно нажать на кнопку. В появившемся окне отобразится текущее значение параметров.

Изменение значения параметров аналогично пункту 4.3.1.

Пределы значения параметров:

– рост температуры топочных газов, °С: 1-99;

– максимальное время розжига, минут: 1-99.

В данном окне вводятся значение роста температуры топочных газов сигнализирующих о появление огня в топке горелки. Разница температуры измеряется после включения воспламенителя. При увеличении температуры, на заданное значение, регулятор переходит в рабочий режим.

Вторым параметром является максимальное время розжига (указывается в минутах). Это промежуток времени, за который, должна, увеличится температура топочных газов (произойти воспламенение топлива). При завершении времени будет произведен повторный розжиг. Если воспламенение топлива не удалось регулятор подаст звуковой сигнал и выведет сообщение об ошибке розжига.

Для выхода из окна окончания розжига переместить курсор - рамку на иконку «Назад», , и кратковременно нажать на кнопку энкодера, регулятор произведет выход в меню розжига.

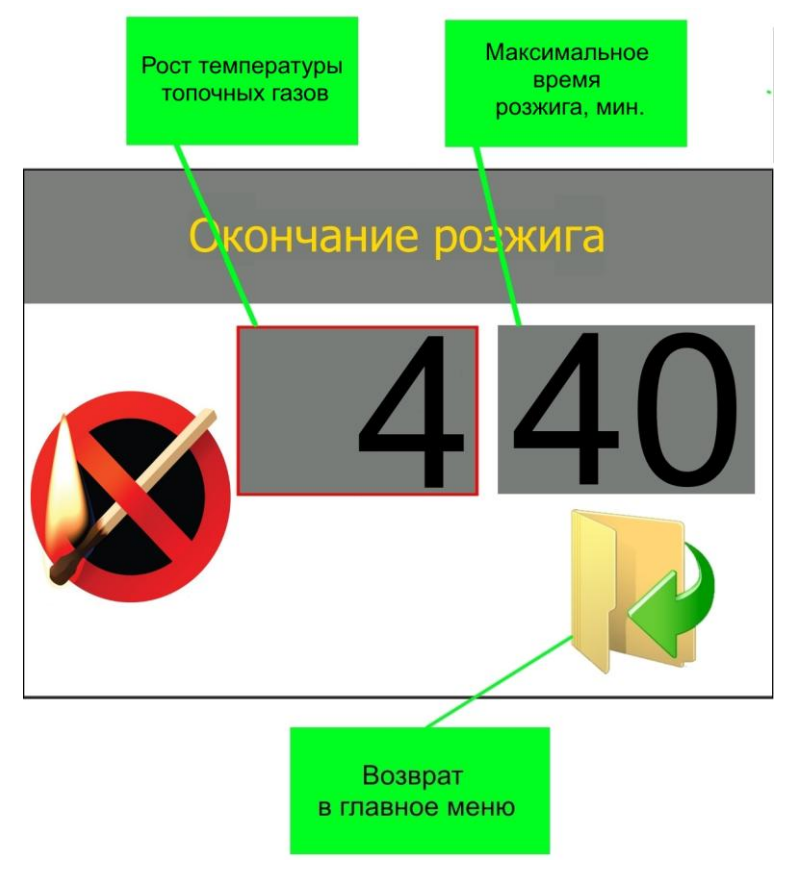

Рисунок 17 – Окно окончания розжига

#### 5.2.3 Подача топлива

Для входа в окно изменения подачи топлива (рис. 18) необходимо в меню

розжига поворотом энкодера влево/вправо выбрать пункт «Подача топлива»,  $\checkmark$ , кратковременно нажать на кнопку. В появившемся окне отобразится текущее значение параметра.

Что бы изменить значение параметра кратковременно нажать на кнопку энкодера, значение поменяет цвет символов на красный. Поворотом энкодера вправо/влево установить требуемое значение, повторным нажатием кнопки подтвердить введенное значение.

Пределы значения, сек:

1 – 99.

Изменение времени подачи при розжиге предназначено для настройки оптимального времени воспламенения топлива при первом розжиге. Большое количество топлива приведет к большему задымлению, увеличенному времени розжига. Недостаточное количество топлива приведет к быстрому выгоранию начальной порции и как, следствие, затуханию огня в горелке.

## **!ВНИМАНИЕ!**

Во время розжига, при большом задымлении камеры сгорания, запрещается открывать дверцу котла.

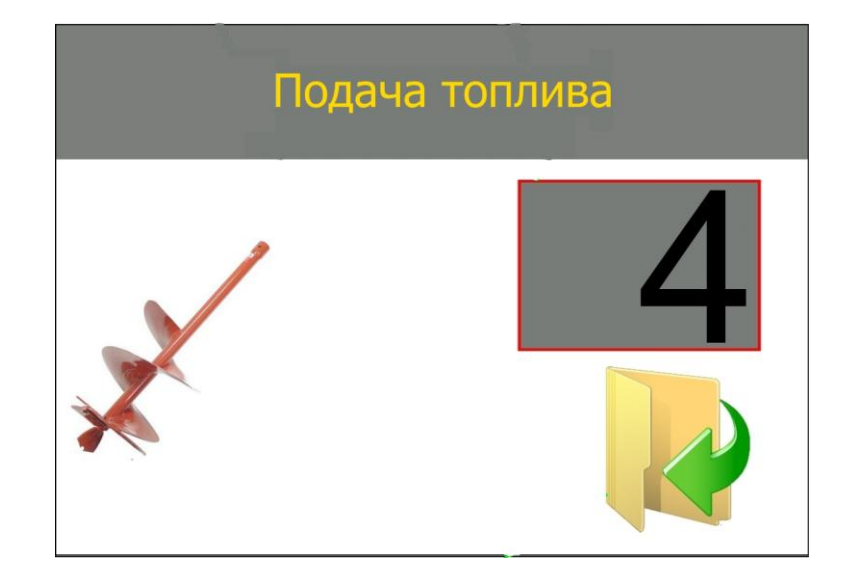

Рисунок 18 – Окно настройки подачи топлива (розжиг)

#### 5.2.4 Золоудаление

Для входа в окно изменения параметров золоудаления (рис. 10) необходимо в меню розжига поворотом энкодера влево/вправо выбрать пункт «Золоудаление», , кратковременно нажать на кнопку. В появившемся окне отобразится текущее значение параметров.

Настройка производится аналогично пункту 4.3.1 отличие заключается в том, что данные значения применяются только в процессе розжига.

#### 5.3 Темп. вкл. насосов

В данном меню настраивается температура включения насосов и гистерезис выключения.

Для входа в меню «Темп. вкл. насосов» в главном меню выбрать пункт «Сервисное меню», , кратковременно нажать кнопку энкодера, в появившемся окне (рис. 15) ввести код **2222**. Поворотом энкодера влево/вправо

выбрать пункт «Темп. вкл. насосов», 🥦, кратковременно нажать кнопку энкодера – регулятор отобразит меню насосов (рис. 19).

Изменение значения параметров аналогично пункту 4.1.1.

Пределы значения параметров:

- температура включения насоса, °С: 40-80;
- гистерезис выключения насоса, °С: 1-10.

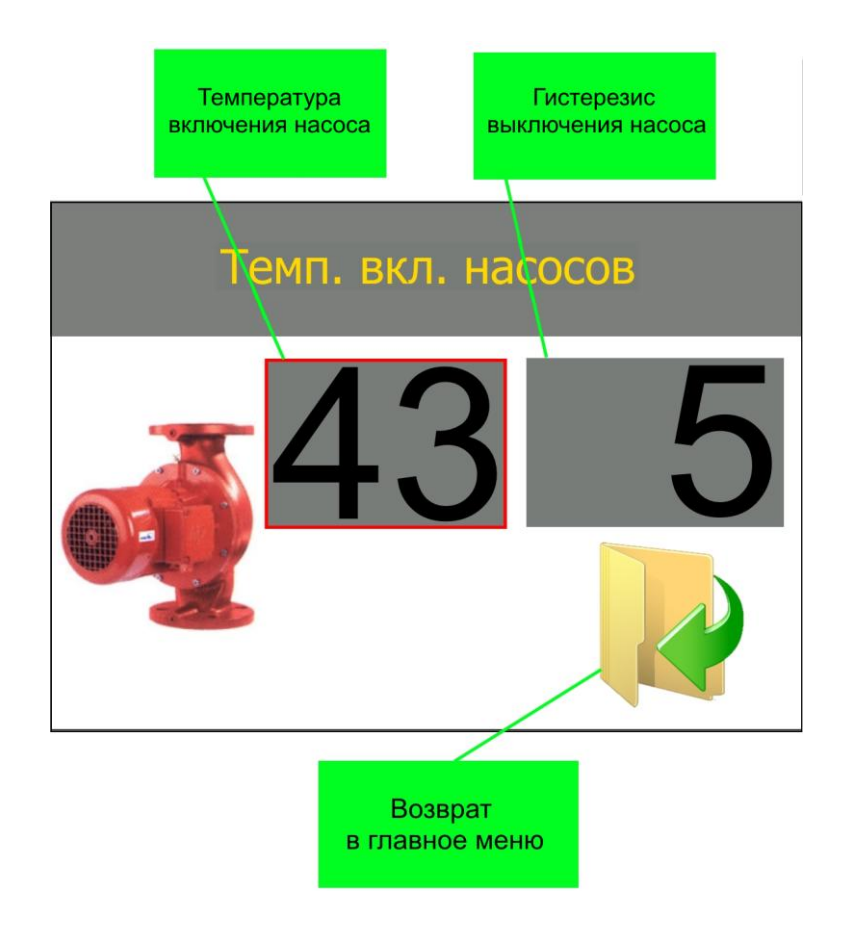

Рисунок 19 – Окно изменения параметров насоса

В данном окне изменяется температура включения насоса. Насос Ц.О. и насос Г.В.С. включаются лишь по достижению данной температуры и выключаются, когда температура воды, в котле, опустится ниже установленной температуры включения минус гистерезис.

## **!ВНИМАНИЕ!**

Температура вкл. насосов не может превышать температуру установленную на котле. При данном условии насосы не когда не включатся.

# **!ВНИМАНИЕ!**

Работа насосов также регулируется выбранным приоритетом работы котла см. пункт 3.5 «Выбор приоритета работы».

## **!ВНИМАНИЕ!**

В регуляторе имеется защита от замерзания, при температуре выходящей воды меньше 5°С принудительно включаются все подключенные насосы.

#### <u>5.4 Время гашения</u>

В данном меню настраивается время работы регулятора в процессе гашения горелки.

Для входа в меню «Время гашения» в главном меню выбрать пункт «Сервисное меню», , кратковременно нажать кнопку энкодера, в появившемся окне (рис. 15) ввести код **2222**. Поворотом энкодера влево/вправо выбрать пункт «Время гашения», , кратковременно нажать кнопку энкодера – регулятор отобразит окно настройки времени гашения (рис. 20).

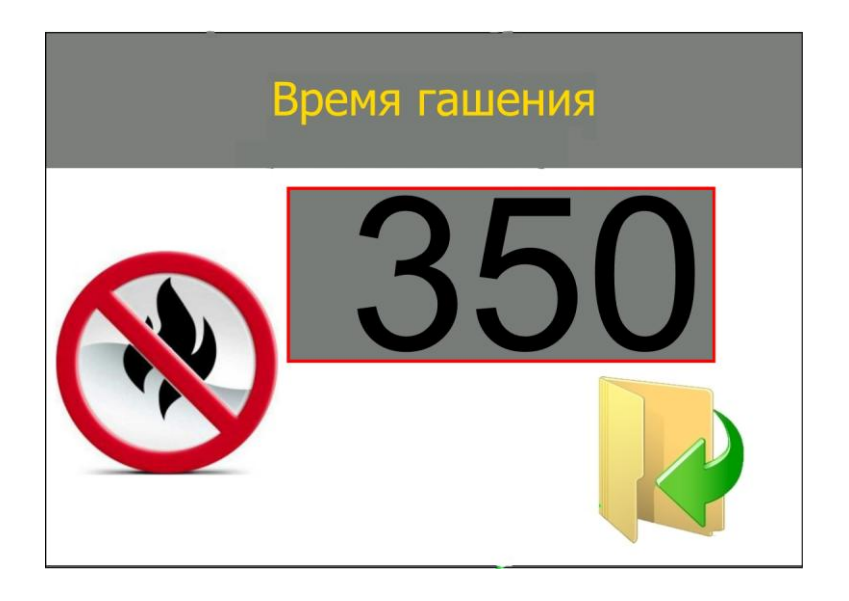

Рисунок 20 – Окно время гашения пламени

Что бы изменить значение параметра кратковременно нажать на кнопку энкодера, значение поменяет цвет символов на красный. Поворотом энкодера вправо/влево установить требуемое значение, повторным нажатием кнопки подтвердить введенное значение.

Пределы значения, сек:

200 - 990.

Данный параметр изменяется для подбора времени полного выгорания топлива в горелке, прекращения тления остатков топлива и задымления камеры сгорания.

### 6 СИГНАЛЫ ТРЕВОГИ, СООБЩЕНИЯ ОБ ОШИБКЕ

Во время работы котла могут возникнуть различные аварийные ситуации. Эти данные представлены в виде иконок на рабочем экране регулятора.

Сигналы тревоги:

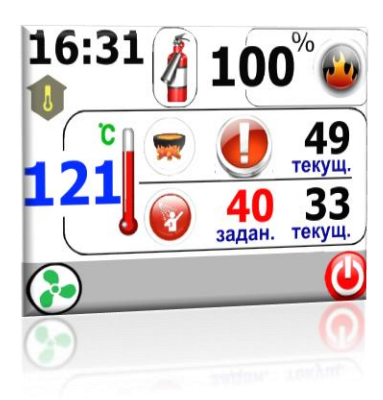

Перегрев котла – температура выходящей воды достигла значения установленного в пункте 5.1 «Безопасность». Регулятор переходит в режим аварийного гашения. Автоматически включаются насосы ЦО и ГВС.

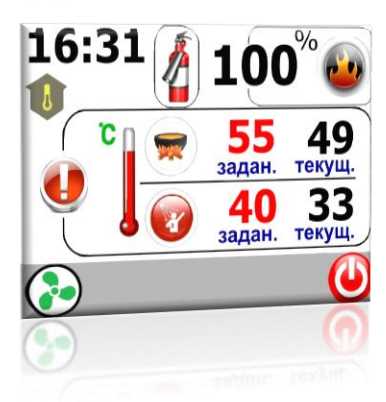

Перегрев датчика темп. дымовых газов – температура дымовых газов достигла значение значения установленного в пункте 5.1 «Безопасность». Регулятор переходит в режим аварийного гашения.

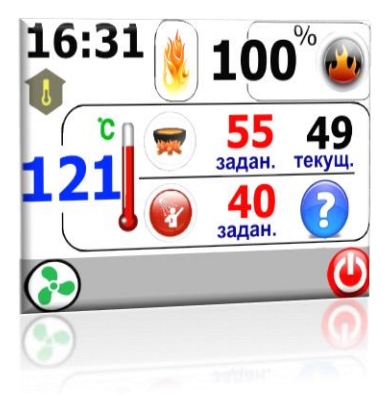

Авария датчика темп. ГВС – замените датчик темп. ГВС. Котел по прежнему работает, переключается на приоритет отопления домом. Не запускается насос ГВС.

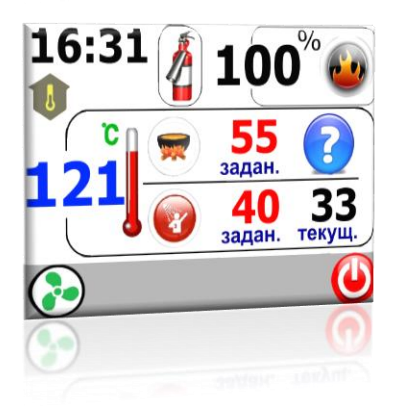

Авария датчика темп. котла – замените датчик темп. котла. Котел переходит в режим СТОП, автоматически включаются насосы ЦО и ГВС.

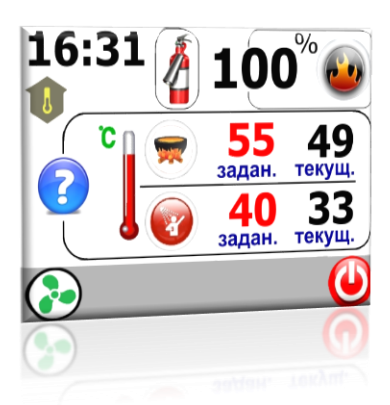

Авария датчика темп. дымовых газов – заменить датчик температуры дымовых газов. Котел переходит в аварийный режим, включает насосы ЦО и ГВС.

### 7 ТЕХНИЧЕСКИЕ ХАРАКТЕРИСТИКИ

| Электрические характеристики:                             |                       |  |
|-----------------------------------------------------------|-----------------------|--|
| Питание                                                   | ~ 230В АС/50Гц        |  |
| Потребляемая мощность                                     | 4Вт                   |  |
| Максимальная мощность вентилятора*                        | 200Вт                 |  |
| Максимальная мощность колосника*                          | 200Вт                 |  |
| Максимальная мощность питателя*                           | 300Вт                 |  |
| Максимальная мощность воспламенителя*                     | 1000Вт                |  |
| Максимальная мощность насоса ЦО*                          | 1000Вт                |  |
| Максимальная мощность насоса ГВС*                         | 1000Вт                |  |
| Измерения:                                                |                       |  |
| Точность измерения температуры воды на                    | 1°C                   |  |
| выходе                                                    |                       |  |
| Точность измерения остальных температуры                  | 1°C                   |  |
| Диапазон измерения температуры                            | -40 - 125°C           |  |
| Диапазон измерения температуры дымовых газов              | -40 - 400°C           |  |
| Другие параметры:                                         |                       |  |
| Рабочая температура                                       | -10 - 65°C            |  |
| Влажность                                                 | 5-95% без образования |  |
|                                                           | конденсата            |  |
| Степень защиты                                            | IP40                  |  |
| Диапазон регуляции температуры котла                      | 40 - 90°C             |  |
| Диапазон регуляции температуры ГВС                        | 40 - 80°C             |  |
| Защита от замерзания, при температуре ниже 5°С включается |                       |  |
| циркуляционный насос ЦО                                   |                       |  |

### <u>\* при этом, суммарная нагрузка на весь блок управления не должна</u> <u>превышать 3000Вт.</u>

### 8. ГАРАНТИЙНЫЕ ОБЯЗАТЕЛЬСТВА

- 1. Установленный ООО «Компанией Биопром Харьков» срок эксплуатации регулятора температуры типа **AIR BIO PID** не менее 10 лет.
- 2. ООО «Компания Биопром Харьков» предоставляет гарантию на регулятор температуры **AIR BIO PID** сроком на 18 месяцев с даты продажи, и не дольше чем 24 месяца с даты производства.
- 3. Гарантийный ремонт может быть произведен только компанией производителем или его авторизованными сервисными пунктами.
- 4. Гарантийный ремонт производится в течении 3 рабочих дней с дня получения регулятора температуры сервисным центром, в отдельных случаях этот срок ремонта может быть продлен до 14 дней.
- 5. Гарантия не распространяется на дефекты, полученные вследствие:

- использования регулятора температуры с нарушениями правил эксплуатации, указанных настоящей инструкцией;

- внесения изменений и ремонта, сделанного в неавторизованном сервисе;

- всевозможных тепловых и механических повреждений регулятора температуры или его отдельных компонентов;

- выхода из строя регулятора температуры вследствие воздействия атмосферных разрядов (удара молнии), скачка напряжения в электросети и т.д.

6. В случае обнаружения дефектов, перечисленных п.5, ремонт осуществляется за счет покупателя, о чем ему будет сообщено перед началом ремонта.

7. При предъявлении рекламации следует добавить описание дефекта, точный обратный адрес и контактный телефон. В противном случае рекламация будет рассматриваться в долгосрочной перспективе.

По всем вопросам гарантийного и послегарантийного обслуживания обращаться по адресу г. Харьков, ул. Тарасовская 6,

- тел.(099)483-79-97; (068)340-49-41 – пеллетные горелки;

- тел.(095)654-67-19; (098)232-52-15 – электронные блоки управления.

http://bioprom.com.ua/.

E-mail – info@ bioprom.com.ua.

Все отзывы, замечания и предложения можно отправить на e-mail – <u>no13@bioprom.com.ua</u> или по тел.(068)543-10-57, (095)688-91-67.

Для заметок

### Для заметок

## Гарантийный талон

Nº \_\_\_\_\_

В соответствии с указанными условиями предоставляется гарантия на MPT AIR Bio Pid сроком 18 (восемнадцать) месяцев с даты продажи, но не дольше, чем 24 месяца с даты производства, который эксплуатируется в соответствии с техническим паспортом.

Блок проверил:\_\_\_\_\_(ФИО)\_\_\_\_\_(подпись)

Серийный номер

| Дата                           | Дата продажи              |
|--------------------------------|---------------------------|
| Подпись и печать производителя | Подпись и печать продавца |
|                                |                           |
|                                |                           |
|                                |                           |
|                                |                           |
|                                |                           |
|                                |                           |
|                                |                           |
|                                |                           |

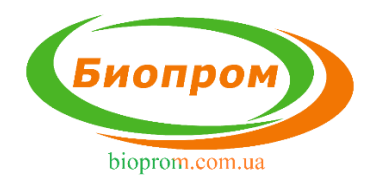

ООО «Компания Биопром Харьков» Украина, харьковская обл. г. Харьков ул. Тарасовская 6 тел. +380 57 757-68-33

www.bioprom.kh.ua www.bioprom.com.ua info@bioprom.com.ua